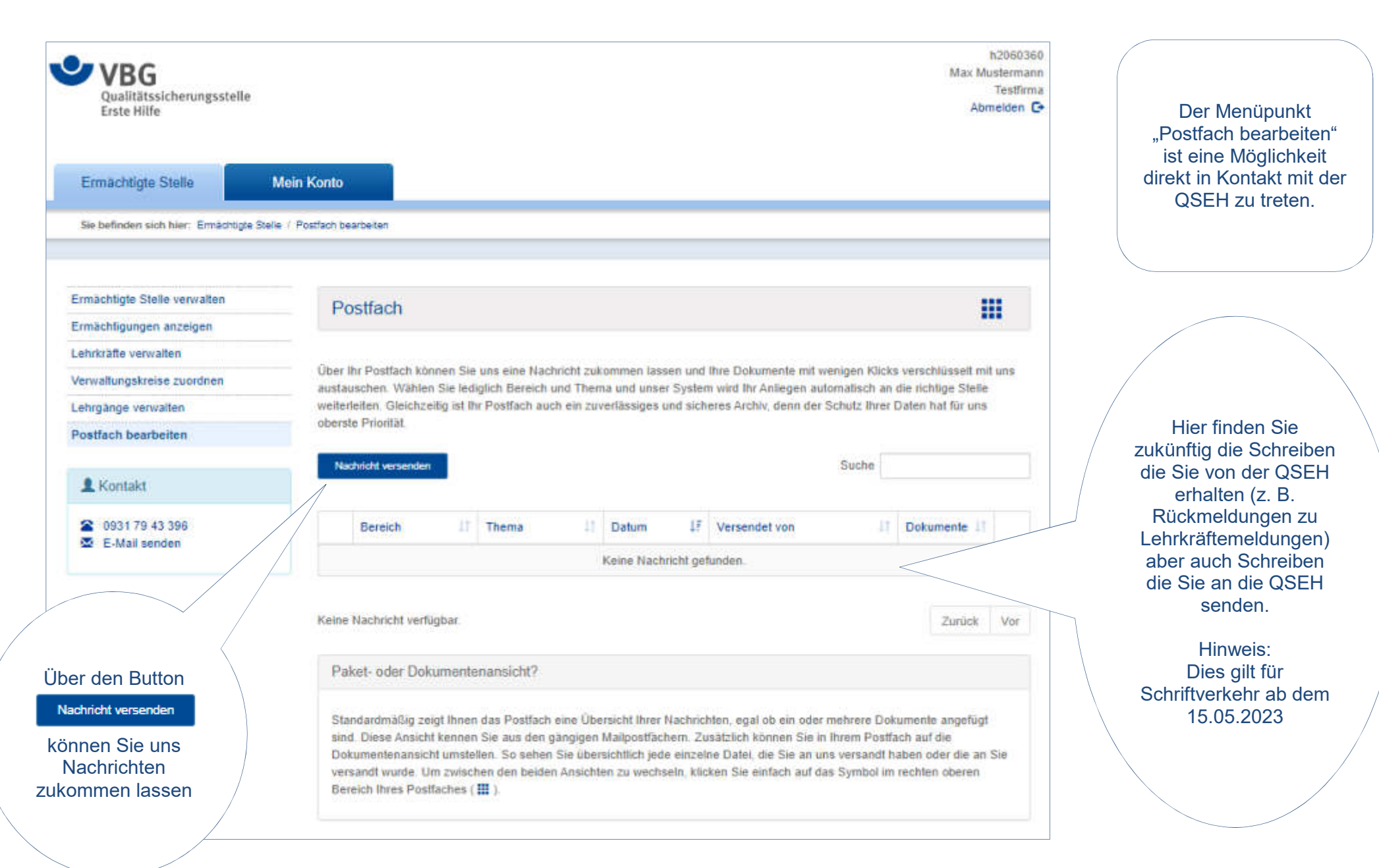

Qualitätssicherungsstelle Erste Hilfe

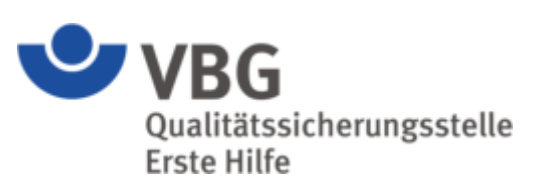

| Nachricht versen                                          | den                                                                                   |                                                            |                       |                                                                                                    |
|-----------------------------------------------------------|---------------------------------------------------------------------------------------|------------------------------------------------------------|-----------------------|----------------------------------------------------------------------------------------------------|
| Allgemeine Informationer                                  | N<br>Bitte wählen Sie einen Bereich aus                                               | ~                                                          |                       | Hierzu wählen Sie bitte unter<br>"Bereich" eine Option aus.                                                                             |
| Thema<br>Beschreibung                                     | Bitte wählen Sie ein Thema aus                                                        | · · · · · · · · · · · · · · · · · · ·                      |                       | Dies dient der schnelleren<br>Zuordnung innerhalb der<br>QSEH.                                                                          |
|                                                           |                                                                                       |                                                            |                       |                                                                                                    |
| Dokumente hinzufügen                                      |                                                                                       | ٩                                                          | Bereich               | Bitte wahlen Sie einen Bereich aus                                                                                                    |
| Hier können Sie uns ein ode<br>Die Gesamtgröße aller Doku | r mehrere Dokumente zur Verfügung stellen.<br>umente darf 500 MB nicht überschreiten. | Ziehen Sie Ihre<br>Dokumente direkt auf<br>das graue Feld. | Thema<br>Beschreibung | Bitte wählen Sie einen Bereich aus<br>Anderungsmittellung<br>Besuch<br>Ermächtigung<br>Kündigung<br>Lehmachweise Lehrkraft<br>Sonstioes |
| Uploads                                                   |                                                                                       |                                                            |                       | Verlängerungsamtrag                                                                                                    |
| Zurück                                                    | Senden                                                                                |                                                            |                       |                                                                                                    |

**VBG** Qualitätssicherungsstelle Erste Hilfe

| Allgemeine Informationen                                                                          |                                                                                   |                                                              |                                                                                                    |                                                                                                    |
|---------------------------------------------------------------------------------------------------|-----------------------------------------------------------------------------------|--------------------------------------------------------------|----------------------------------------------------------------------------------------------------|----------------------------------------------------------------------------------------------------|
| Bereich                                                                                           | Besuch                                                                            |                                                              | ~                                                                                                    | In jedem "Bereich"                                                                                                    |
| Thema<br>Beschreibung                                                                             | Bitte wählen Sie ein Thema aus<br>Bitte wählen Sie ein Thema aus<br>Stellungnahme |                                                              | ~                                                                                                    | können Sie aus einem<br>oder mehreren<br>"Themen" auswählen.                                                                                |
| Rückmeldunger<br>einem Folgebes<br>reichen Sie bitte<br>Bereich: Besu<br>Thema: Stellungr<br>ein. | n zu<br>such<br>e im<br>nch<br>nahme                                              | Allgemeine Informationen<br>Bereich<br>Thema<br>Beschreibung | Them<br>Them<br>Ermächtigung<br>Bitte wählen Sie ein Thema a<br>Bitte Wählen Sie ein Thema a<br>Betriebssaniläter | Sie befinden sich im<br>Ermächtigungsverfahren?<br>Nachlieferungen hierzu reichen<br>Sie bitte über<br>Bereich: Ermächtigungsart <<<br>ein. |
|                                                                                                   |                                                                                   |                                                              | Erste Hilfe<br>Lehrkräfte Betriebssanitäter<br>Lehrkräfte Erste Hilfe                                             |                                                                                                    |

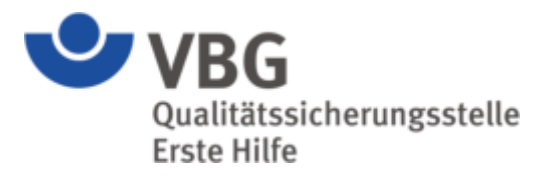

| Allgemeine Informationen |                                                                                                    | К     | ündigungen, auch zu einzelnen                  |
|--------------------------|----------------------------------------------------------------------------------------------------|-------|------------------------------------------------|
| Bereich                  | Kündigung                                                                                                    | Teile | en Ihrer Ermächtigung, reichen Sie<br>bitte im |
| Thema                    | Bitte wählen Sie ein Thema aus                                                                                               | •     | Bereich: Kündigung<br>Thema: >> je nach        |
| Beschreibung             | Bitte wählen Sie ein Thema aus<br>Betriebssanitäter<br>Erste Hilfe<br>Lehrkräfte Betriebssanitäter<br>Lehrkräfte Erste Hilfe |       | Ermächtigungsart <<<br>ein.                    |
|                          |                                                                                                    | 10    |                                                |

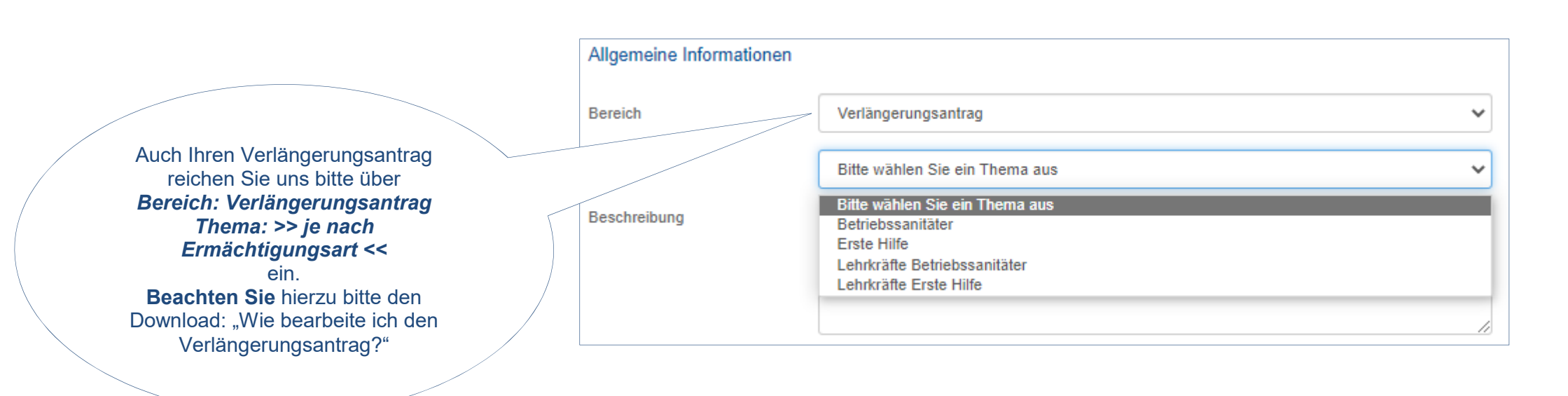

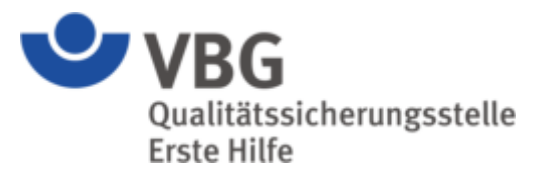

| Allgemeine Informationen |                                                                       |   |                                                                    |
|--------------------------|-----------------------------------------------------------------------|---|--------------------------------------------------------------------|
| Bereich                  | Sonstiges                                                             | ~ | Offene Anfragen eder die Einreichung                               |
| Thema                    | Bitte wählen Sie ein Thema aus                                        | • | der Lehrgangsdokumentation erfolgt                                 |
| Beschreibung             | Bitte wählen Sie ein Thema aus<br>Lehrgangsdokumentation<br>Sonstiges |   | Bereich: Sonstiges<br>Thema: Lehrgangsdokumentation /<br>Sonstiges |

|                                                                                                    | Allgemeine Informa | ationen                                                                                                    |   |
|----------------------------------------------------------------------------------------------------|--------------------|----------------------------------------------------------------------------------------------------|---|
|                                                                                                    | Bereich            | Änderungsmitteilung                                                                                                    | ~ |
| Änderungsmitteilungen im Bereich<br>Adresse<br>Arzt / Ärztin<br>Namens / Rechtsform<br>Pädagoge / Pädagogin<br>Referenzlehrsaal<br>Iassen Sie uns über den Bereich<br><b>Bereich: Änderungsmitteilung</b> | Thema              | Referenzlehrsaal<br>Bitte wählen Sie ein Thema aus<br>Adresse<br>Arzt / Ärztin<br>Namens / Rechtsform<br>Pädagoge / Pädagogin<br>Referenzlehrsaal | ✓ |
| <b>Änderung &lt;&lt;</b><br>zukommen.                                                                                                    |                    |                                                                                                    |   |

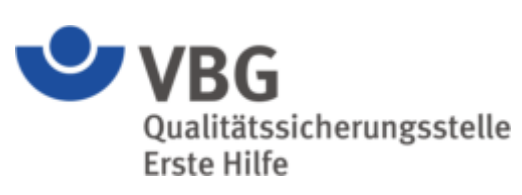

|                                                        | Nachricht versenden                                                                                                    |                                                                                                    |                                                                                                    |                                            |                         |                                                 |
|--------------------------------------------------------|----------------------------------------------------------------------------------------------------|----------------------------------------------------------------------------------------------------|----------------------------------------------------------------------------------------------------|--------------------------------------------|-------------------------|-------------------------------------------------|
|                                                        | Allgemeine Informationen                                                                                                    |                                                                                                    |                                                                                                    |                                            |                         |                                                 |
|                                                        | Bereich                                                                                                    | ~                                                                                                    |                                                                                                    |                                            |                         |                                                 |
| Zusätzlich                                             | Thema                                                                                                    | ~                                                                                                    |                                                                                                    |                                            |                         |                                                 |
| können Sie uns<br>eine kurze<br>Nachricht<br>erfassen. | Beschreibung                                                                                                    | *                                                                                                    |                                                                                                    |                                            |                         |                                                 |
|                                                        | Dokumente hinzufügen<br>Bitte laden Sie folgende Nachweise<br>• Verlängerungsantrag<br>• Rettungsdienstnachweis<br>Fortbildungsnachweise Ihrer Lehrk<br>entsprechenden Lehrkraft direkt ho<br>nutzen Sie bitte im Postfach den B<br>Die Gesamtgröße aller Dokumente | e hoch, damit wir Ihr Anlie<br>räfte laden Sie bitte über<br>ch. Bei Änderungen im B<br>ereich Änderungsmitteilu<br>darf 500 MB nicht übers | egen bearbeiten können<br>"Lehrkräfte verwatten" bei der<br>Bereich Arzt / Referenzlehrsaal etc.<br>ngen.<br>chreiten. | Ziehen Sie<br>Dokumente dii<br>das graue f | lhre<br>ekt auf<br>eld. | Zu einigen<br>Punkten finden<br>Hinweise zu den |
|                                                        | Uploads<br>Dokument                                                                                                    | (2)                                                                                                    | Kommentar                                                                                                    |                                            | <b>a</b>                | notwendigen<br>Unterlagen                       |
| Bitte laden Sie die<br>benötigten Unterlagen als       | Dokument                                                                                                    |                                                                                                    | Kommentar                                                                                                    |                                            |                         |                                                 |
| einzelne Dateien hoch.                                 | Rettungsdienstnachweis.jpg (300.1                                                                                                    | KB)                                                                                                    | RD-Nachweis                                                                                                    |                                            | 首                       |                                                 |
|                                                        | Dokument                                                                                                    |                                                                                                    | Kommentar                                                                                                    |                                            |                         |                                                 |
|                                                        | Ausbildungsleistung Rettungsdiens<br>Zurück S                                                                                                    | enden                                                                                                    | RD-Ausbildungsleistung                                                                                                 |                                            |                         | Senden nicht<br>vergessen                       |

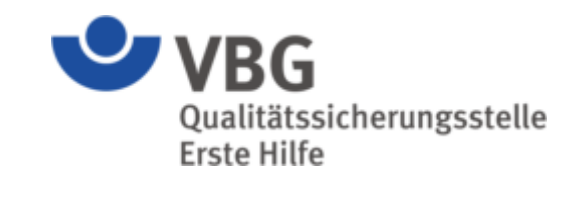

| Po                                             | stfach                                                                                                    |                                                                                                    |                                                                                 |                                     |                                                                                                    |                                                                |                                                                          |     |                                                                                                    |
|------------------------------------------------|----------------------------------------------------------------------------------------------------|----------------------------------------------------------------------------------------------------|---------------------------------------------------------------------------------|-------------------------------------|----------------------------------------------------------------------------------------------------|----------------------------------------------------------------|--------------------------------------------------------------------------|-----|----------------------------------------------------------------------------------------------------|
| Über II<br>austau<br>weiteri<br>obersto<br>Nac | hr Postfach können Sie<br>Ischen. Wählen Sie ledi<br>Ieiten. Gleichzeitig ist Ih<br>e Priorität.<br><del>hricht versenden</del> | uns eine Nachricht zu<br>iglich Bereich und The<br>rr Postfach auch ein z                                   | ikommen lasser<br>ma und unser S<br>iverlässiges und                            | und<br>Syster<br>I sich             | Ihre Dokumente mit w<br>n wird Ihr Anliegen au<br>eres Archiv, denn der                                | venigen Klick<br>tomatisch an<br>Schutz Ihrer<br>Suche         | s verschlüsselt mit<br>die richtige Stelle<br>Daten hat für uns          | uns | Sobald Sie eine Nachricht<br>von der QSEH erhalten,<br>erscheint diese in Ihrem<br>Postfach.<br>Zusätzlich erhalten Sie eine<br>E-Mailbenachrichtigung. |
|                                                | Bereich 11                                                                                                    | Thema 🌐                                                                                                    | Datum                                                                           | 17                                  | Versendet von                                                                                          | 1t                                                             | Dokumente 🕸                                                              |     |                                                                                                    |
| $\sim$                                         | Verlängerungsant                                                                                                    | Erste Hilfe                                                                                                 | 12.05.2023                                                                      | <u>.</u>                            | Mustermann, Max                                                                                        |                                                                | 4                                                                        |     | meineQSEH <no.reply.qseh@vbg.de></no.reply.qseh@vbg.de>                                                                                                 |
| ~                                              | Ermächtigung                                                                                                    | Erste Hilfe                                                                                                 | 12.05.2023                                                                      | <u>M</u>                            | QSEH, VBG                                                                                              |                                                                | 1                                                                        |     | In memelysen konto sind nede                                                                                                    |
| $\sim$                                         | Ermächtigung                                                                                                    | Erste Hilfe                                                                                                 | 12.05.2023                                                                      | <u>)</u>                            | QSEH, VBG                                                                                              |                                                                | 1                                                                        |     | Sehr geehrte Damen und Herren,                                                                                                    |
| $\sim$                                         | Änderungsmitteilu                                                                                                    | Arzt / Ärztin                                                                                               | 12.05.2023                                                                      | 7                                   | Mustermann, Max                                                                                        |                                                                | 4                                                                        |     | in Ihrem meineQSEH Postfach stehen neue Dok                                                                                                    |
|                                                |                                                                                                    |                                                                                                    |                                                                                 |                                     |                                                                                                    |                                                                |                                                                          |     | Mit freundlichen Grüßen                                                                                                    |
| 4 Nach                                         | nrichten                                                                                                    |                                                                                                    |                                                                                 |                                     |                                                                                                    |                                                                | Zurück 1                                                                 | Vor | Ihre<br>Qualitätssicherungsstelle Erste Hilfe                                                                                                    |
| Pak                                            | ket- oder Dokumente                                                                                                    | enansicht?                                                                                                  |                                                                                 |                                     |                                                                                                    |                                                                |                                                                          |     |                                                                                                    |
| Star<br>sind<br>Dok<br>vers<br>Bere            | ndardmäßig zeigt Ihnen<br>I. Diese Ansicht kennen<br>umentenansicht umstei<br>andt wurde. Um zwisch<br>eich Ihres Postfaches (  | n das Postfach eine Ül<br>n Sie aus den gängige<br>Ilen. So sehen Sie üb<br>hen den beiden Ansic<br>IIII ). | persicht Ihrer Na<br>n Mailpostfächer<br>ersichtlich jede e<br>nten zu wechselr | chric<br>m. Zu<br>iinzel<br>n, klic | hten, egal ob ein oder<br>Isätzlich können Sie in<br>ne Datei, die Sie an ur<br>ken Sie einfach auf da | mehrere Doł<br>I Ihrem Postfa<br>ns versandt h<br>as Symbol im | kumente angefügt<br>ach auf die<br>naben oder die an<br>1 rechten oberen | Sie |                                                                                                    |